# EXP8046 USER'S MANUAL

## **TABLE OF CONTENTS**

| CHAPT | ER 1 INTRODUCTION1                        |
|-------|-------------------------------------------|
|       |                                           |
|       |                                           |
|       | 1.2 SYSTEM FEATURES                       |
|       | 1.3 SYSTEM SPECIFICATION2                 |
|       | 1.4 SYSTEM PERFORMANCE2                   |
|       | 1.5 EXP8046 BOARD LAYOUT                  |
| СНАРТ | ER 2 INSTALLATION4                        |
|       | 2.1 DRAM INSTALLATION A                   |
|       | 2.1 DRAW INSTALLATION 7                   |
|       | 2.2 SIXAWINGTALLATION                     |
|       | 2.5 GFO INSTALLATION                      |
|       | 2.4 OTHER JUMPER & CONNECTOR INSTALLATION |
| СНАРТ | ER 3 SYSTEM BIOS SETUP28                  |
|       | 3.1 THE SYSTEM SETUP29                    |
|       | 3.2 FIXED DISK SETUP                      |
|       | 3.3 ADVANCED SYSTEM SETUP31               |
|       | 3.3.1 MEMORY CACHE32                      |
|       | 3.3.2 MEMORY SHADOW33                     |
|       | 3.3.3 ADVANCED CHIPSET CONTROL            |
|       | 3.3.4 PCI DEVICES                         |
|       | 3.4 BOOT OPTIONS                          |
|       | 3.5 SECURITY AND ANTI-VIRUS40             |
|       | 3.6 GREEN PC FEATURES43                   |

RMA FORM

## CHAPTER 1 INTRODUCTION

### 1.1 OVERVIEW

The EXP8046 is a new chip solution that offers the cost-effective system integration for 486 and P24T systems. Besides the standard features, the EXP8046 also supports VESA standards and power management features for most of advanced CPUs on the market. With the use of UM8002/UM8004 TTL ASIC buffer, the TTL components required on the main board are further reduced.

### **1.2 SYSTEM FEATURES**

- Supports INTEL 486SX, DX, DX2, DX4,P24T, S-SERIAL, P24D AMD DX, DX2, DXL. CYRIX M6, M7, DX2. UMC486.
- □ Supports 3 system states for power saving : STANDBY / SUSPEND / ON.
- □ Supports L1/L2 write back/write through cache feature.
- □ Supports 64KB/ 128KB/ 256KB cache size.
- □ Supports 72pin SIM MODULES.
- □ Supports SMI/ SMM/ PMU/ APM power controllers.
- □ Supports 2 MASTER 32-bit VESA Bus & 4 PCI Bus.

### **1.3 SYSTEM SPECIFICATIONS**

1

Pro

| Processor :               | INTEL 486DX/SX/DX2/DX4/P24T P24D 486CPU                            |
|---------------------------|--------------------------------------------------------------------|
|                           | CYRIX M6/M7/DX2 486CPU                                             |
|                           | AMD DX/DX2/DXL 486CPU                                              |
|                           | UMC486 CPU                                                         |
| CPU Clock :               | 25/33/40/50 MHz CPU                                                |
| Memory Configuration :    | 2MB-128MB                                                          |
| SRAM Configuration :      | 64K/128K/256K                                                      |
| BIOS Subsystem :          | PHOENIX BIOS                                                       |
| Additional BIOS feature : | Set program Resides in ROM                                         |
| I/O Subsystem NO. slot :  | Three 16-bit ISA Bus & Four 32-bit PCI Bus & Two 32 bit VESA Local |
| Bus                       |                                                                    |
| Dimension :               | $10.4"\times8.8"$ , 2/3 Baby AT Size                               |
|                           |                                                                    |
| Additional features       |                                                                    |
| · · · ·                   |                                                                    |

## Ad

| Miscellaneous connectors : | Reset Button, Internal Battery, Turbo SW, Flash | LED(Turbo LED) for |
|----------------------------|-------------------------------------------------|--------------------|
| Power Green                |                                                 |                    |
| Board design :             | 4-layer Implementation for Low Noise Operation  |                    |

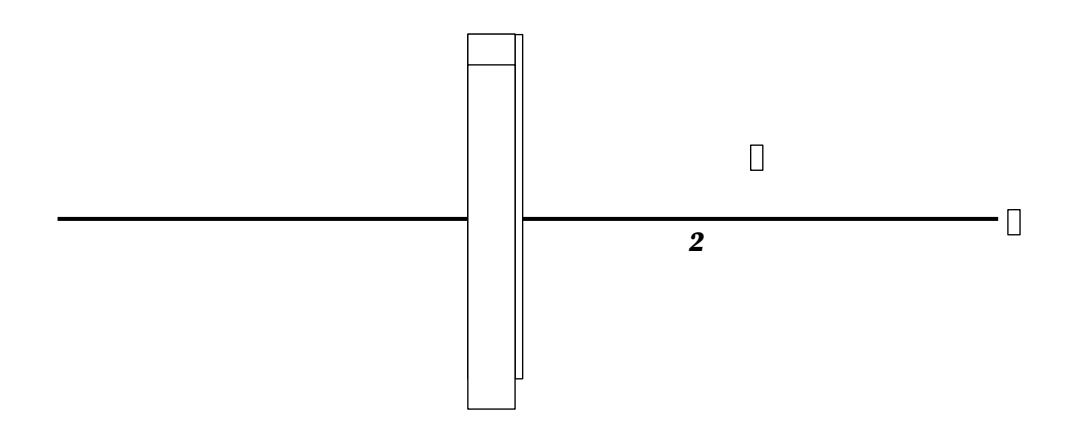

2

]

3

## 1.4 SYSTEM PERFORMANCE

| SQFTWARE       |               | POWER METER | NORTON V7.0 |  |
|----------------|---------------|-------------|-------------|--|
| CPU TYPE       | LANDMARK V2.0 | V1.7 MIPS   | CPU SPEED   |  |
| INTEL DX-33MHz | 111.43MHz     | 13.5MIPS    | 71.9        |  |
| AMD DX-40MHz   | 133.76MHz     | 16.2MIPS    | 86.3        |  |
| CYRIX M7 DX-   | 131.92MHz     | 15.8MIPS    | 67.9        |  |
| 40MHz          |               |             |             |  |
| INTEL DX2-     | 167.20MHz     | 21.9MIPS    | 108.0       |  |
| 50MHz          |               |             |             |  |
| CYRIX M7 DX2-  | 164.86MHz     | 19.8MIPS    | 84.8        |  |
| 50MHz          |               |             |             |  |
| INTEL DX-50MHz | 167.27MHz     | 20.2MIPS    | 107.9       |  |
| INTEL DX2-     | 222.92 MHz    | 27.3MIPS    | 131.9       |  |
| 66MHz          |               |             |             |  |

**ExpertBoard** 

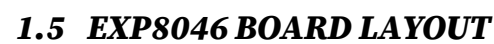

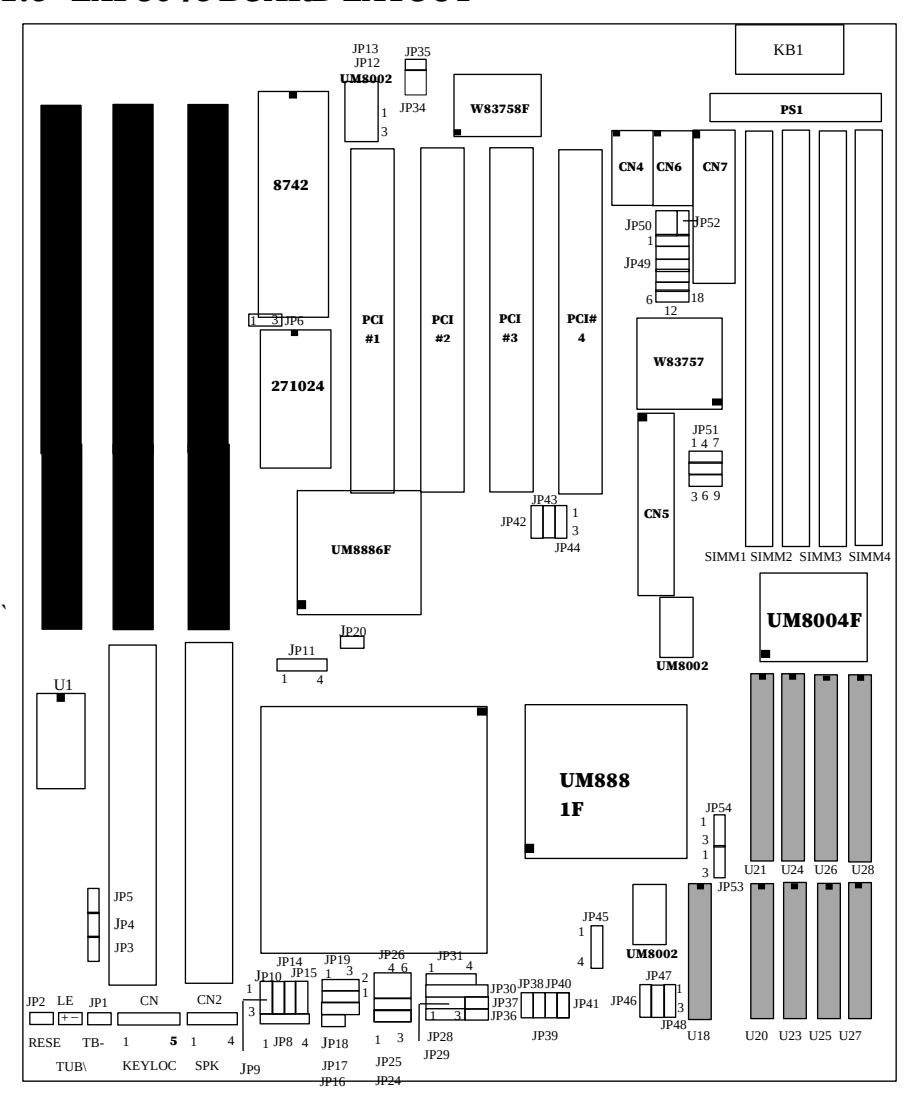

5

## CHAPTER 2 INSTALLATION

Before the system is ready to operate, the hardware must be set up for various functions of the system. To set up the EXP8046 main board is a simple task. The user only has to set a few jumpers, connectors and sockets.

## 2.1 DRAM INSTALLATION

The EXP8046 main board can support expanded memory from 2MB to 128MB. Either 256K, 1MB, 2MB, 4MB, 8MB,16MB or 32MB SIM DRAM can be used on the EXP8046 motherboard.

■ The board layout below shows the locations of the DRAM memory banks :

Constrains----SIMM-1 and SIMM-2 must be the same type. (if con-exist) Constrains---SiIMM-3 and SIMM-4 must be the same type. (if con-exist)

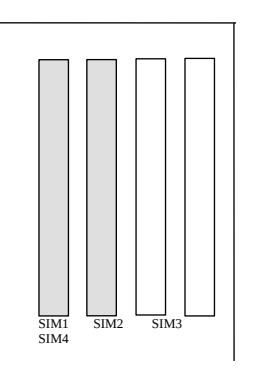

| SIMM-1           | SIMM-2           | GROUP SIZE 1 |
|------------------|------------------|--------------|
| 256kx36 (single) | 256kx36 (single) | 2MB          |
| 1Mx36 (single)   | NONE             | 4MB          |
| NONE             | 1Mx36 (single)   | 4MB          |
| 1Mx36 (single)   | 1Mx36 (single)   | 8MB          |
| 1Mx36 (double)   | NONE             | 8MB          |
| NONE             | 1Mx36 (double)   | 8MB          |
| 1Mx36 (double)   | 1Mx36 (double)   | 16MB         |
|                  |                  |              |
| 2Mx36 (single)   | NONE             | 8MB          |
| NONE             | 2Mx36 (single)   | 8MB          |
| 2Mx36 (single)   | 2Mx36 (single)   | 16MB         |
| 2Mx36 (double)   | NONE             | 16MB         |
| NONE             | 2Mx36 (double)   | 16MB         |
| 2Mx36 (double)   | 2Mx36 (double)   | 32MB         |
|                  |                  |              |
| 4Mx36 (single)   | NONE             | 16MB         |
| NONE             | 4Mx36 (single)   | 16MB         |
| 4Mx36 (single)   | 4Mx36 (single)   | 32MB         |
| 4Mx36 (Double)   | NONE             | 32MB         |
| NONE             | 4Mx36 (Double)   | 32MB         |
| 4Mx36 (Double)   | 4Mx36 (Double)   | 64MB         |

The DRAM type of SIMM-1/2 type is independent to that of SIMM-3/4.

Some illegal examples of the SIMM-1/2 & SIMM3/4 COMBINATION...

<u>SIMM-1 (SIMM-3)</u>

6

#### <u>SIMM-2 (SIMM-4)</u>

| 1Mx36 single | 1Mx36 double | (single/double) |
|--------------|--------------|-----------------|
| 1Mx36 double | 1Mx36 single | (double/single) |
| 4Mx36 single | 1Mx36 single | (4M/1M)         |
| 1Mx36 single | 4Mx36 single | (1M/4M)         |

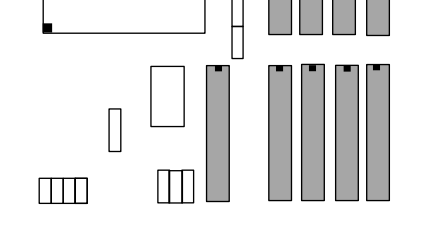

| SIMM-3           | SIMM-4           | GROUP SIZE 2 |
|------------------|------------------|--------------|
| 256kx36 (single) | 256kx36 (single) | 2MB          |
| 1Mx36 (single)   | NONE             | 4MB          |
| NONE             | 1Mx36 (single)   | 4MB          |
| 1Mx36 (single)   | 1Mx36 (single)   | 8MB          |
| 1Mx36 (double)   | NONE             | 8MB          |
| NONE             | 1Mx36 (double)   | 8MB          |
| 1Mx36 (double)   | 1Mx36 (double)   | 16MB         |
| 2Mx36 (single)   | NONE             | 8MB          |
| NONE             | 2Mx36 (single)   | 8MB          |
| 2Mx36 (single)   | 2Mx36 (single)   | 16MB         |
| 2Mx36 (double)   | NONE             | 16MB         |
| NONE             | 2Mx36 (double)   | 16MB         |
| 2Mx36 (double)   | 2Mx36 (double)   | 32MB         |
| 4Mx36 (single)   | NONE             | 16MB         |
| NONE             | 4Mx36 (single)   | 16MB         |
| 4Mx36 (single)   | 4Mx36 (single)   | 32MB         |
| 4Mx36 (Double)   | NONE             | 32MB         |
| NONE             | 4Mx36 (Double)   | 32MB         |
| 4Mx36 (Double)   | 4Mx36 (Double)   | 64MB         |

|--|

**NOTE:** The minimum group size of EXP8046 is 2MB (except zero). If you use single-sided 256Kx36 SIMMs for EXP8046 you must put two or four SIMMs on the motherboard.

7

## 2.2 SRAM INSTALLATION (ERRATUM)

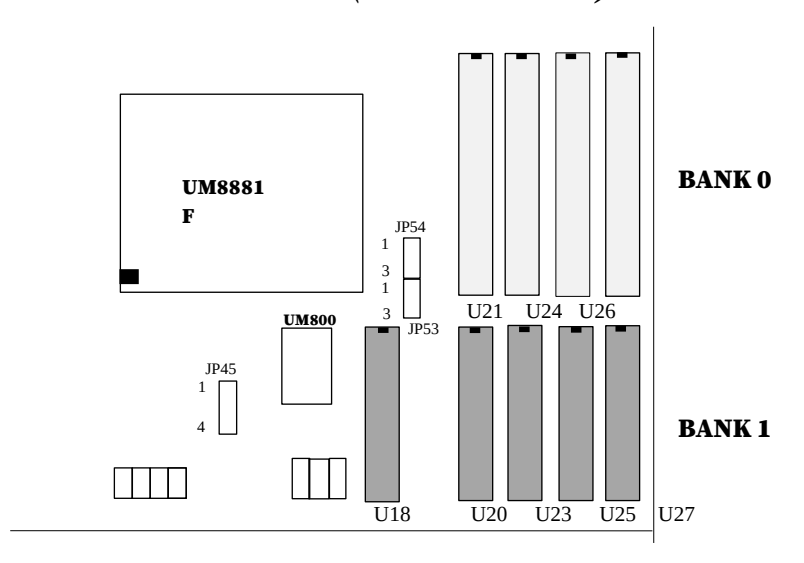

## **CACHE CONFIGURATION SIZE**

| 64K 128K                                                                                                    |                              | 8K                                | 256K                                                            | *                                                                   | 256                                 | бK                                                                                                    |                                |
|----------------------------------------------------------------------------------------------------|------------------------------|-----------------------------------|-----------------------------------------------------------------|---------------------------------------------------------------------|-------------------------------------|----------------------------------------------------------------------------------------------------|--------------------------------|
| TAG<br>RAM                                                                                                    | DATA<br>RAM                  | TAG RAM                           | DATA<br>RAM                                                     | TAG RAM                                                             | DATA RAM                            | TAG RAM                                                                                                    | DATA RAM                       |
| U18<br>8K×8                                                                                                    | U20-U21, U23-<br>U28<br>8K×8 | U18<br>8K×8                       | 521,U24,U26,U28<br>32K×8                                        | U18 U<br>16K/32K×8                                                  | <sup>120-U21,U23-U28</sup><br>32K×8 | U18<br>16K/ <sup>U</sup><br>32K×8                                                                                                    | U21, U24, U26,<br>28<br>64K×8  |
| $\begin{array}{c c} JP45 & JP53 & JP54 \\ 1 \\ 2 \\ 3 \\ 4 \\ 3 \\ \end{array} \begin{array}{c} 1 \\ 2 \\ 3 \\ 3 \\ \end{array} \begin{array}{c} 1 \\ 2 \\ 3 \\ 3 \\ \end{array}$ |                              | JP45 .<br>1 • 1<br>2 • 1<br>3 4 3 | $ \begin{array}{c} JP53 \\                                    $ | JP45 JP<br>1<br>2<br>1<br>2<br>1<br>2<br>1<br>2<br>3<br>2<br>4<br>3 | 53 JP54                             | JP45 JH     1     1     2     1     1     3     0     2     4     3     3     1     3     3     3     3     3     3     3     3     3     3     3     3     3 | 253 JP54<br>● 1<br>2<br>3<br>● |

#### \* Default Setting

8

## 2.3 CPU INSTALLATION

## 486DX/DX2 CPU TYPE

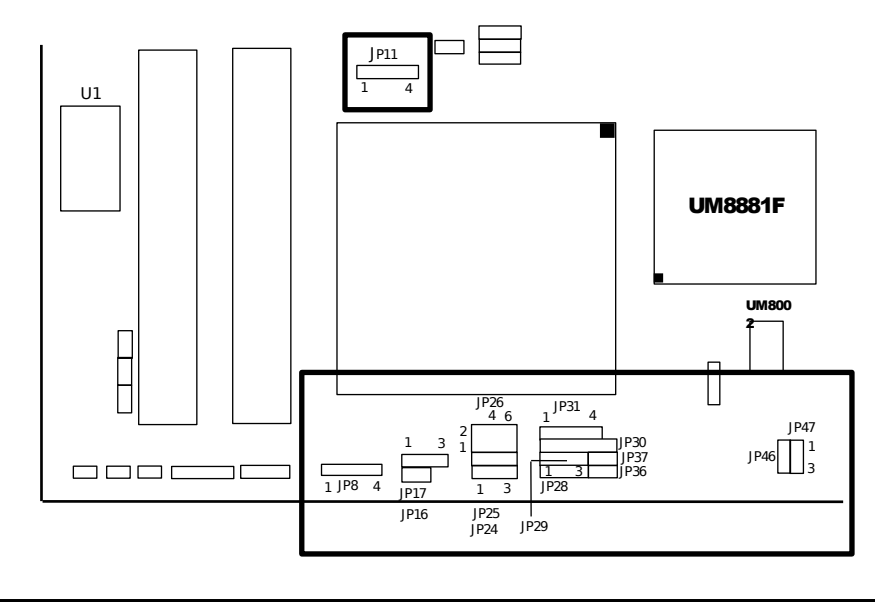

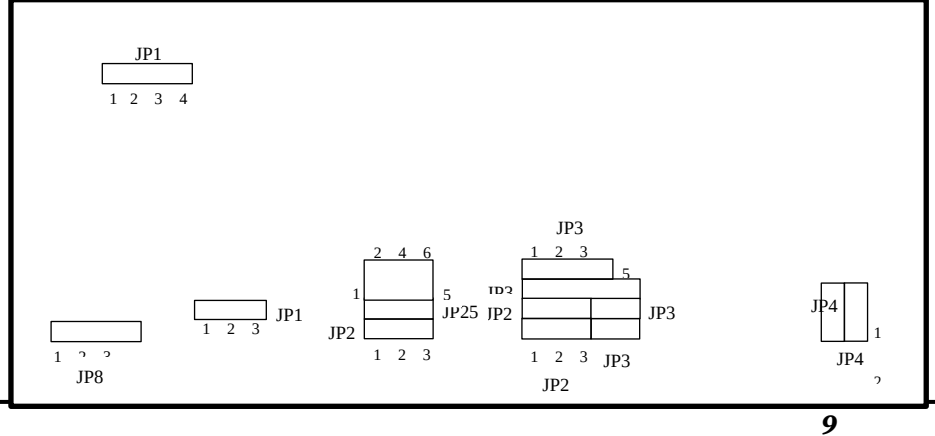

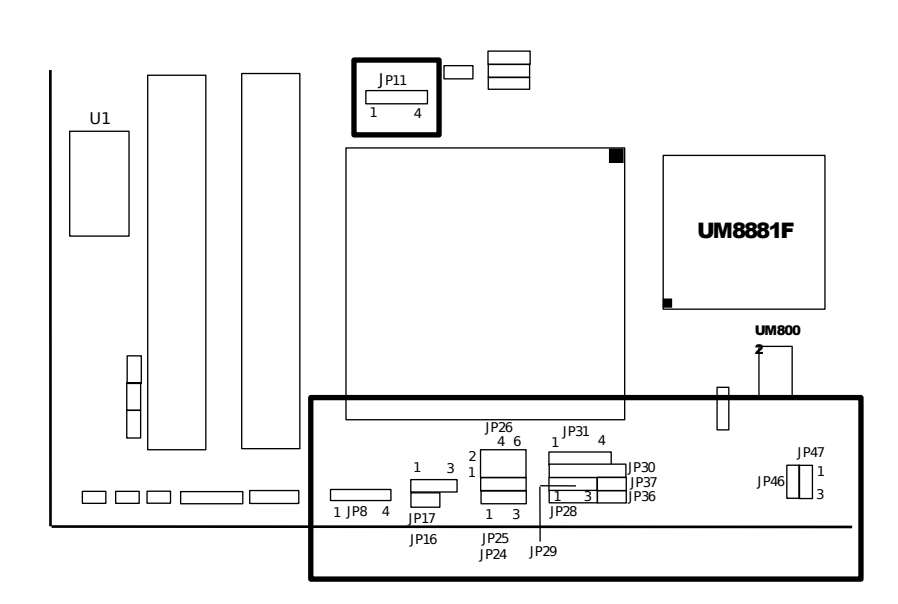

## 486SX (PGA) CPU TYPE

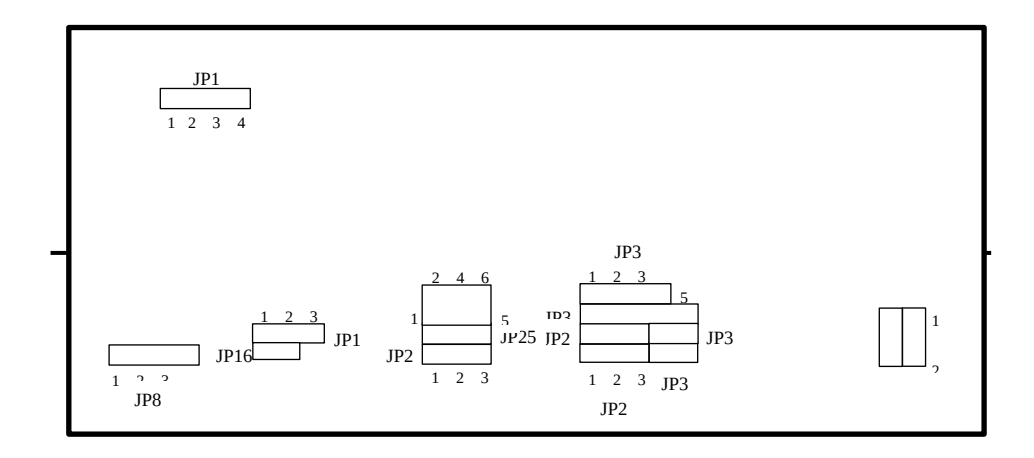

10

JP16

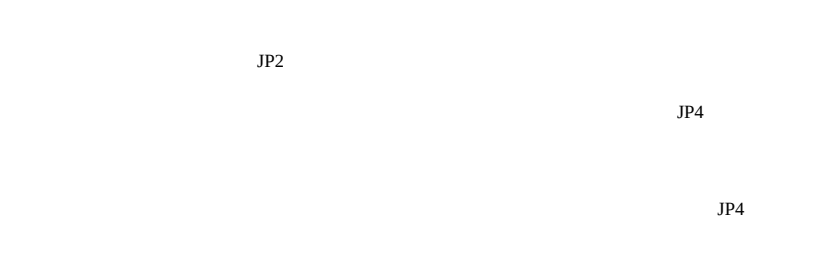

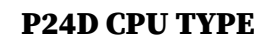

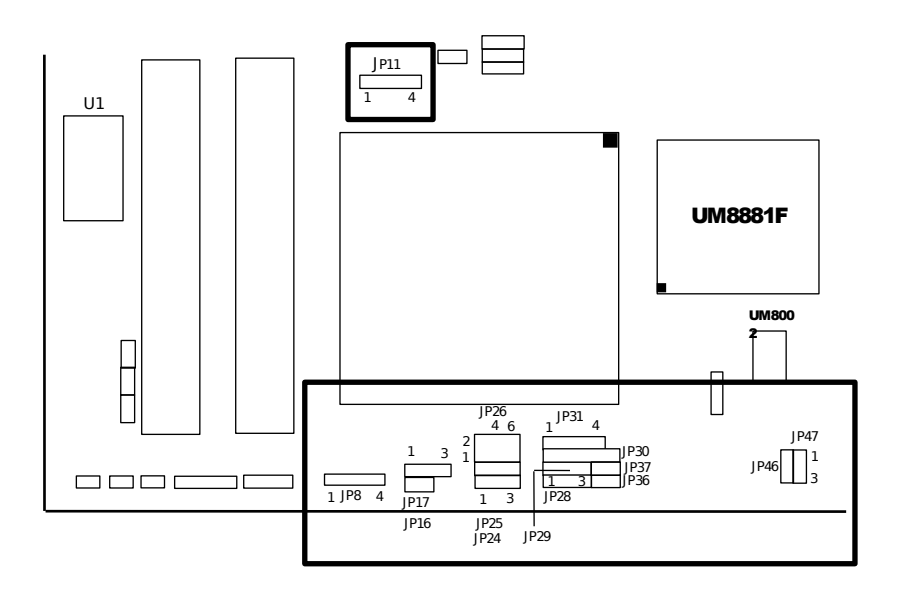

**ExpertBoard** 

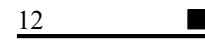

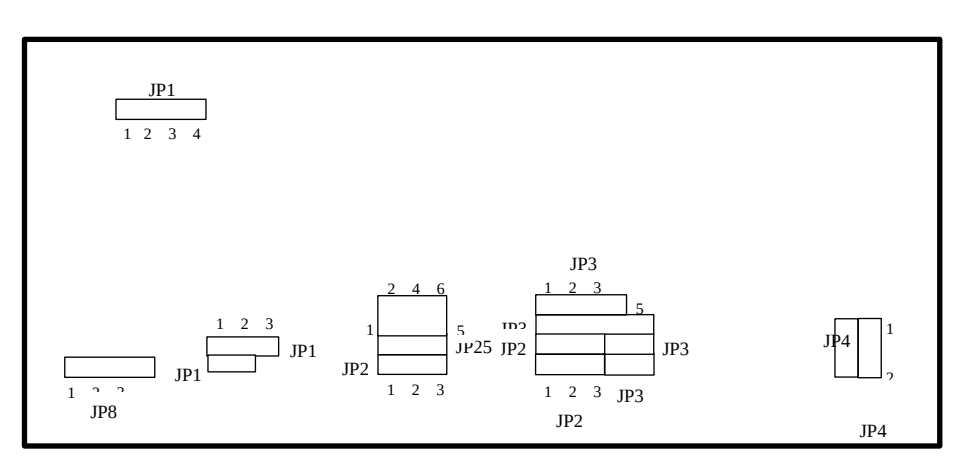

P24T CPU TYPE

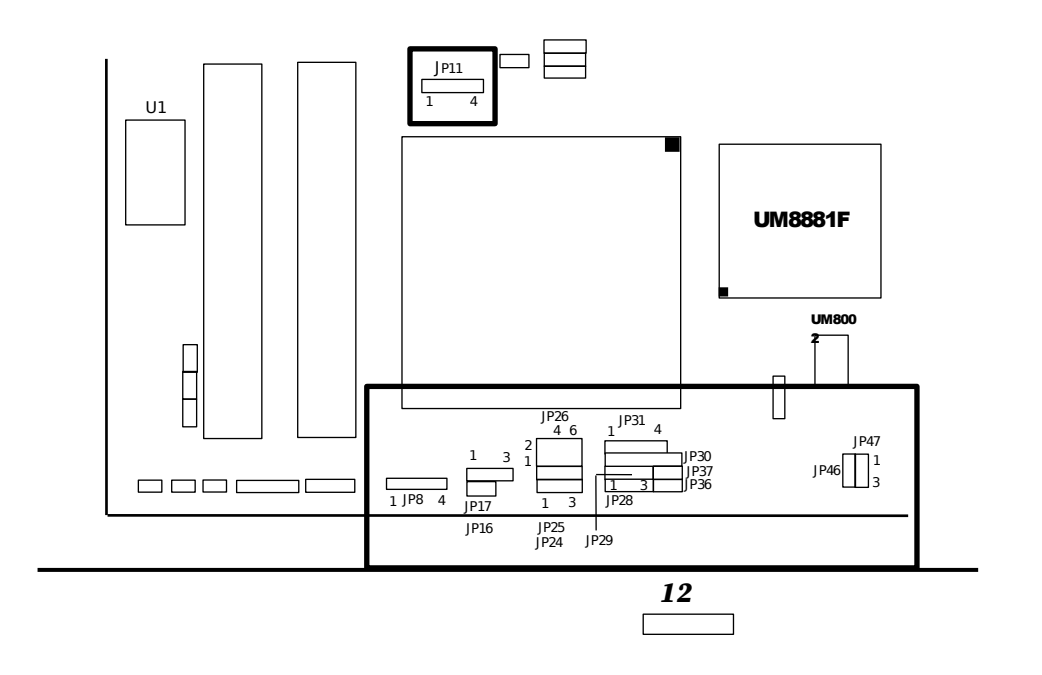

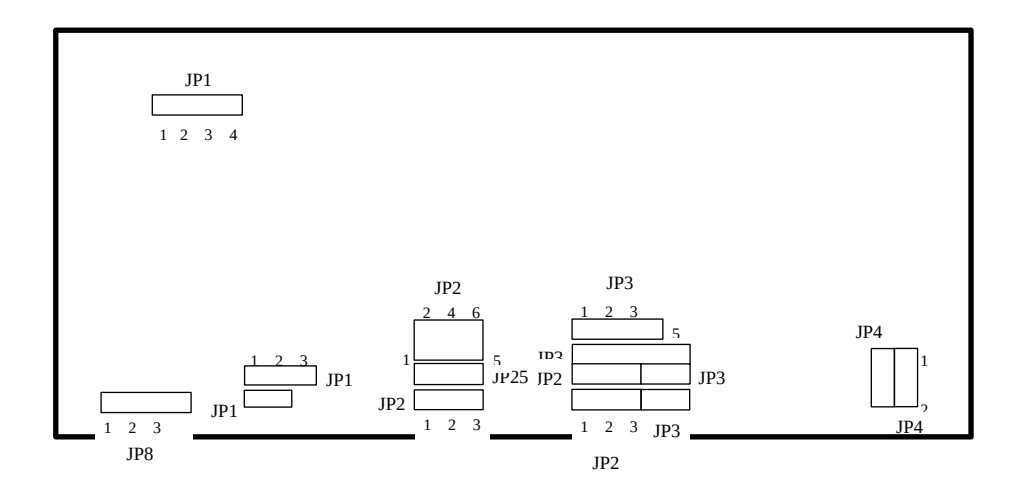

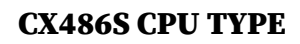

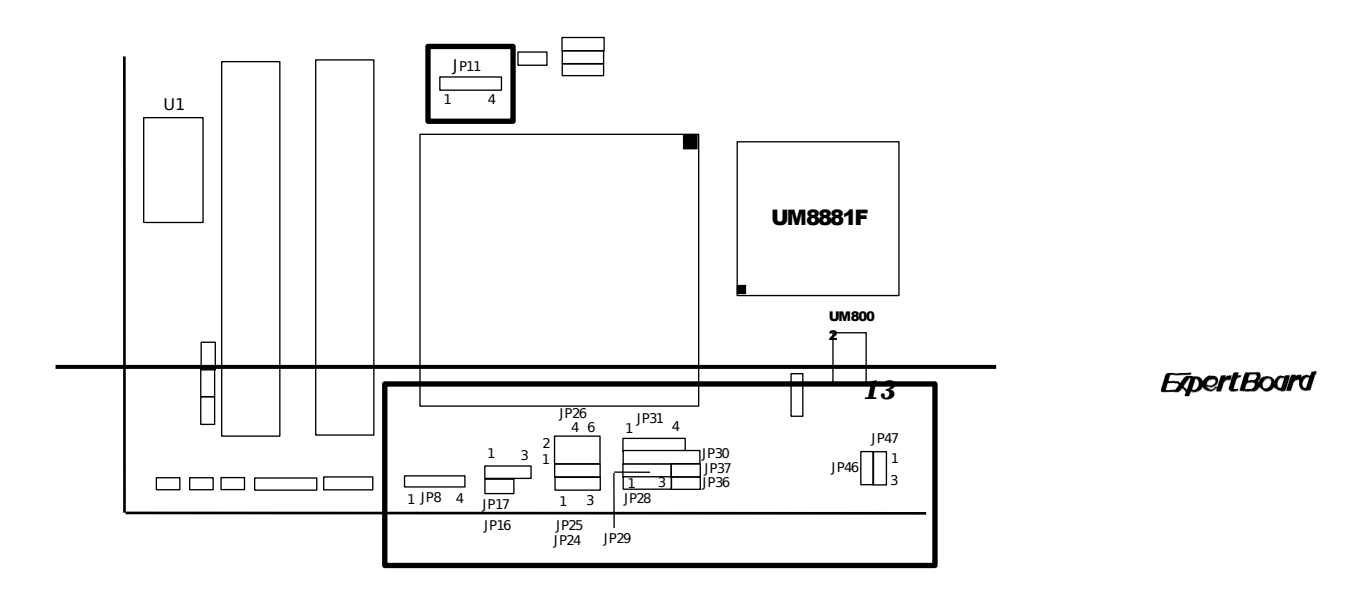

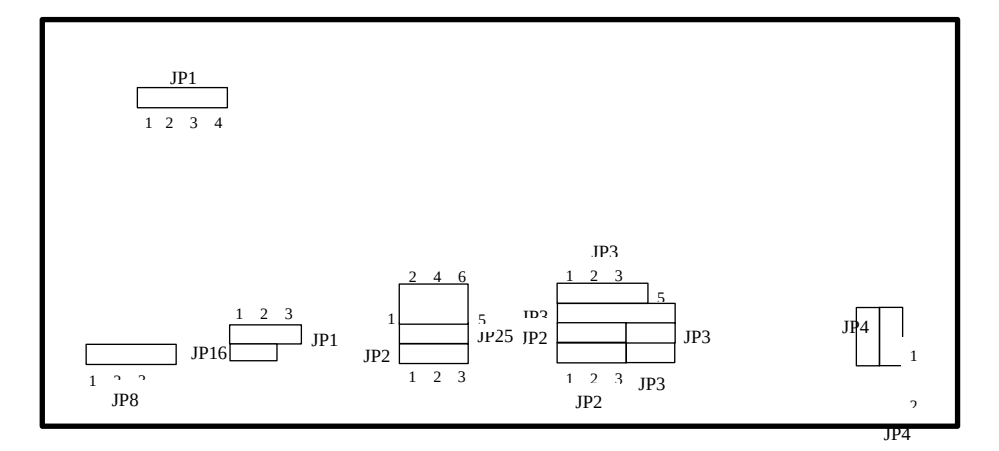

••

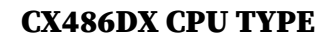

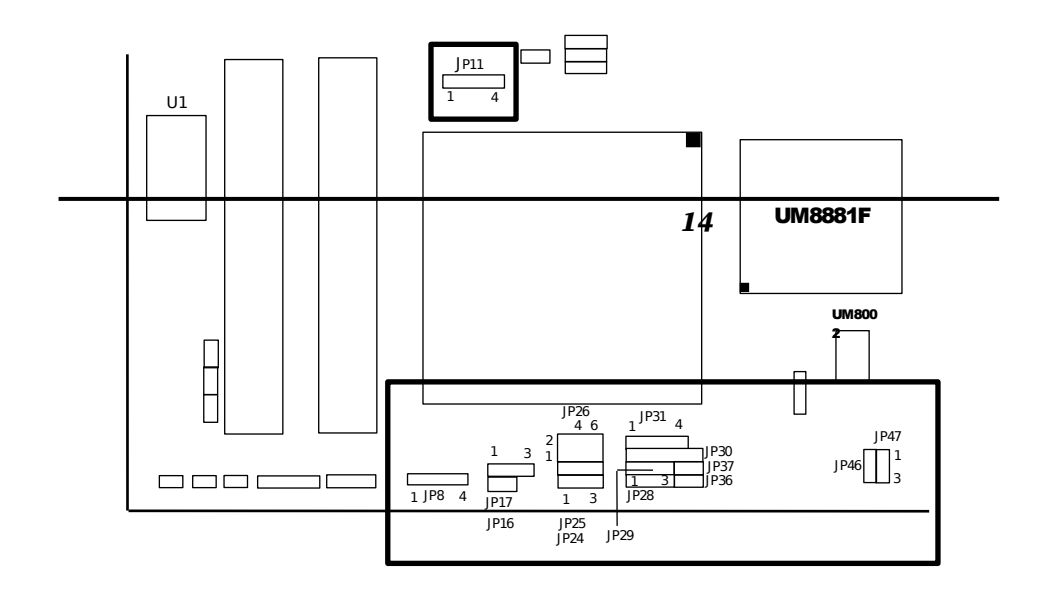

|       | IP2 |     |
|-------|-----|-----|
|       | 512 |     |
|       |     |     |
|       |     | JP4 |
| 1 2 3 |     | 1   |
|       |     | 1   |
|       |     |     |
|       |     | 2   |
|       |     |     |

## UMC486 CPU TYPE

15

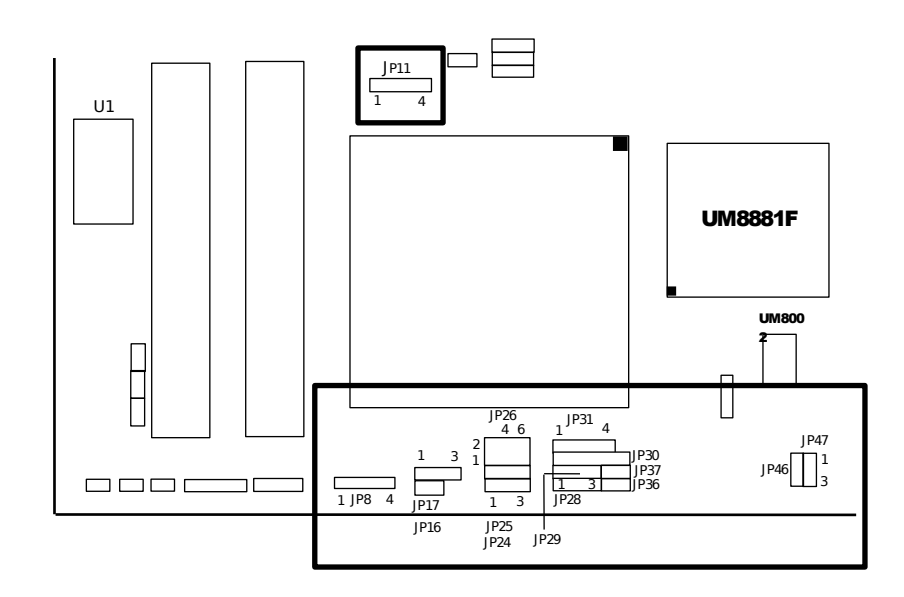

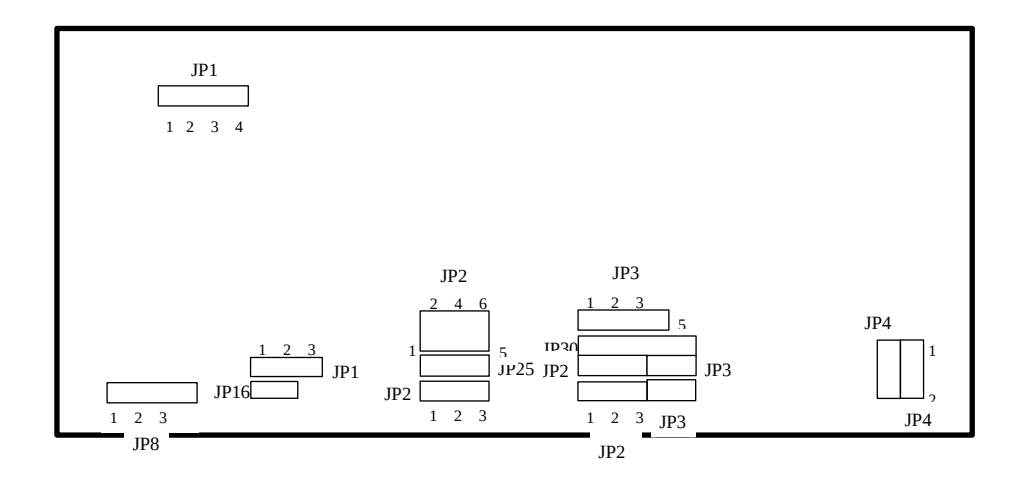

### **INTEL 486SX ENCHANCE CPU TYPE**

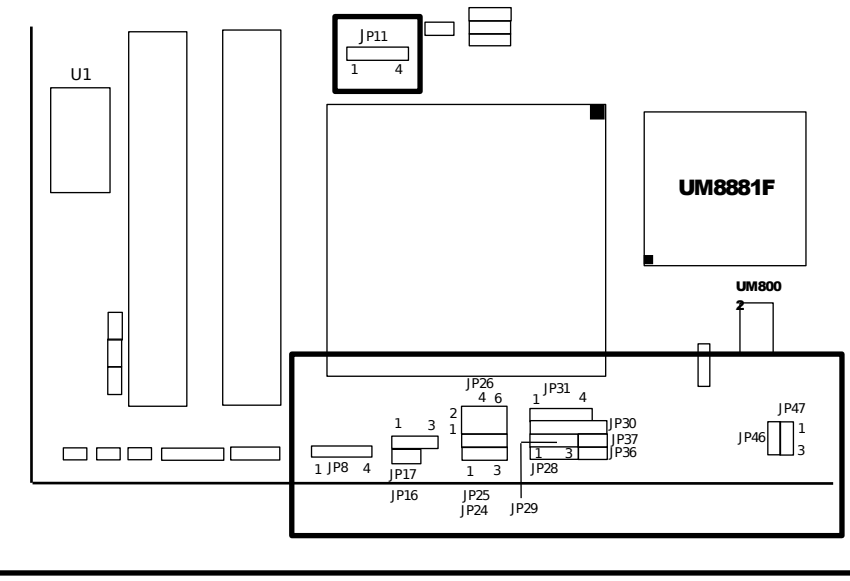

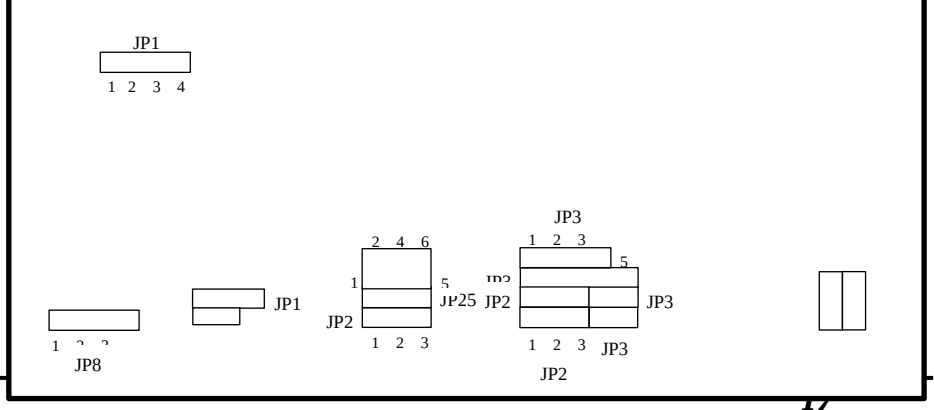

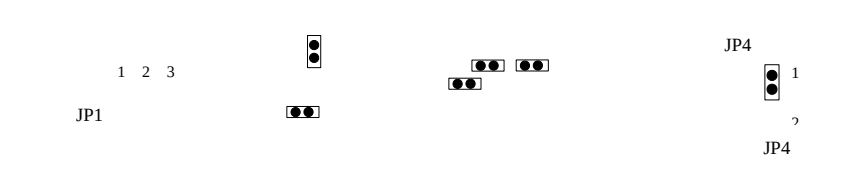

INTEL 486DX/DX2 ENCHANCE ENCHANCE CPU TYPE

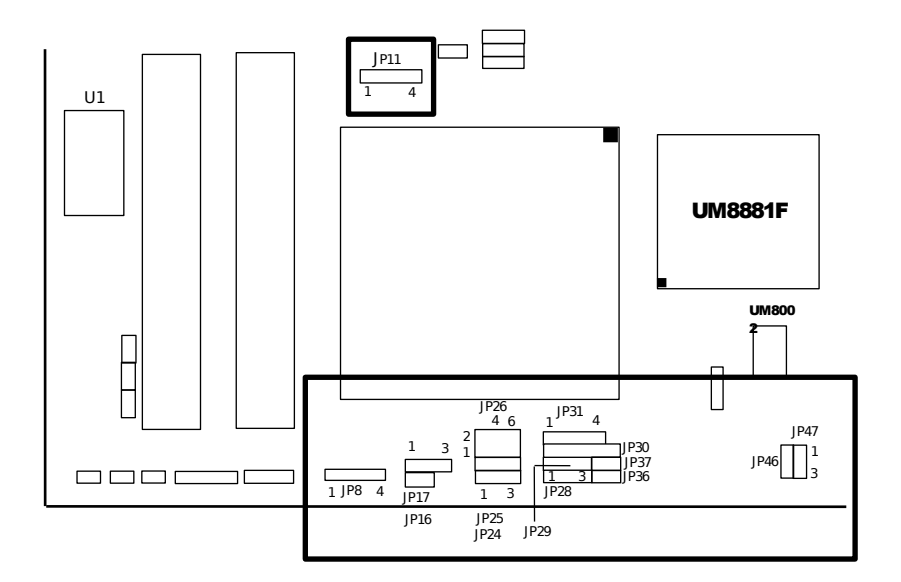

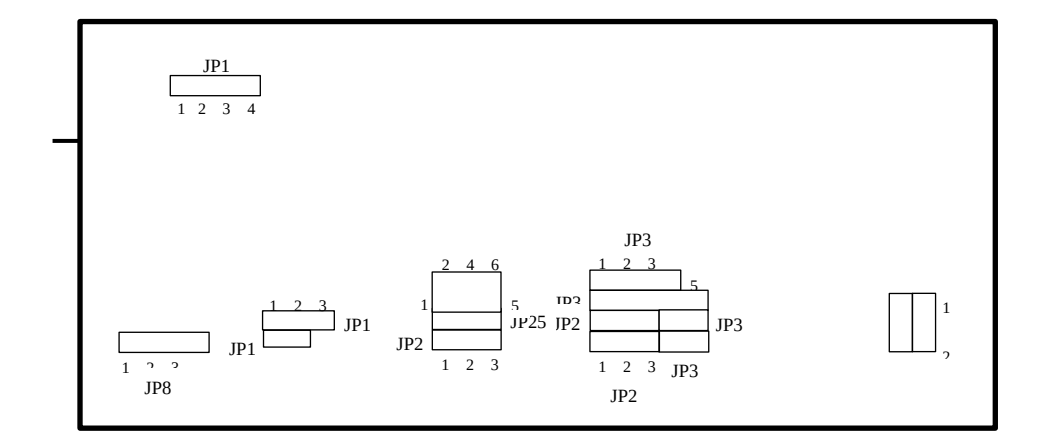

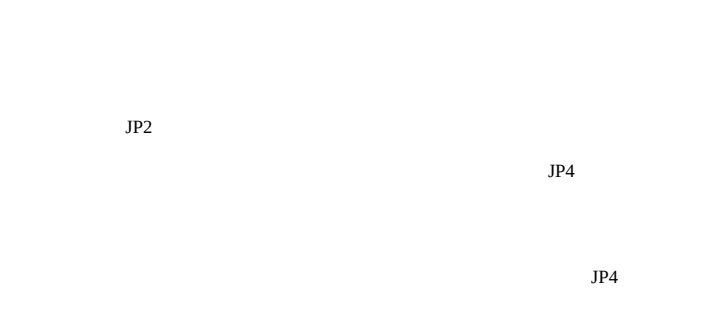

AM486DXL CPU TYPE

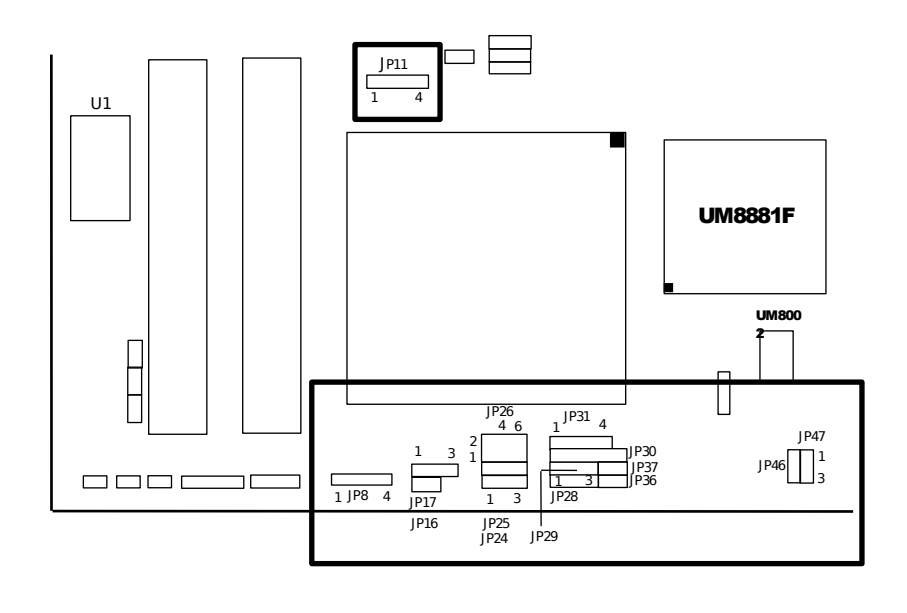

19

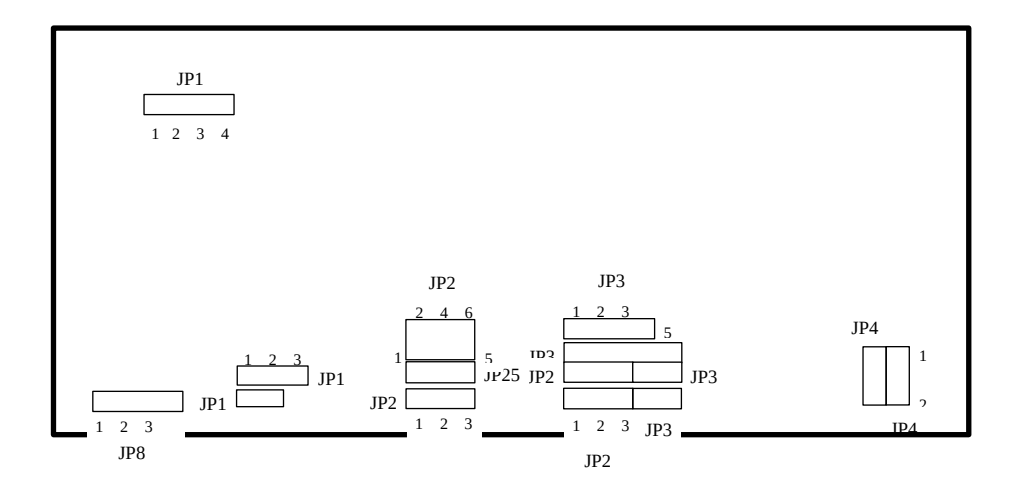

**CPU POWER VOLTAGE** 

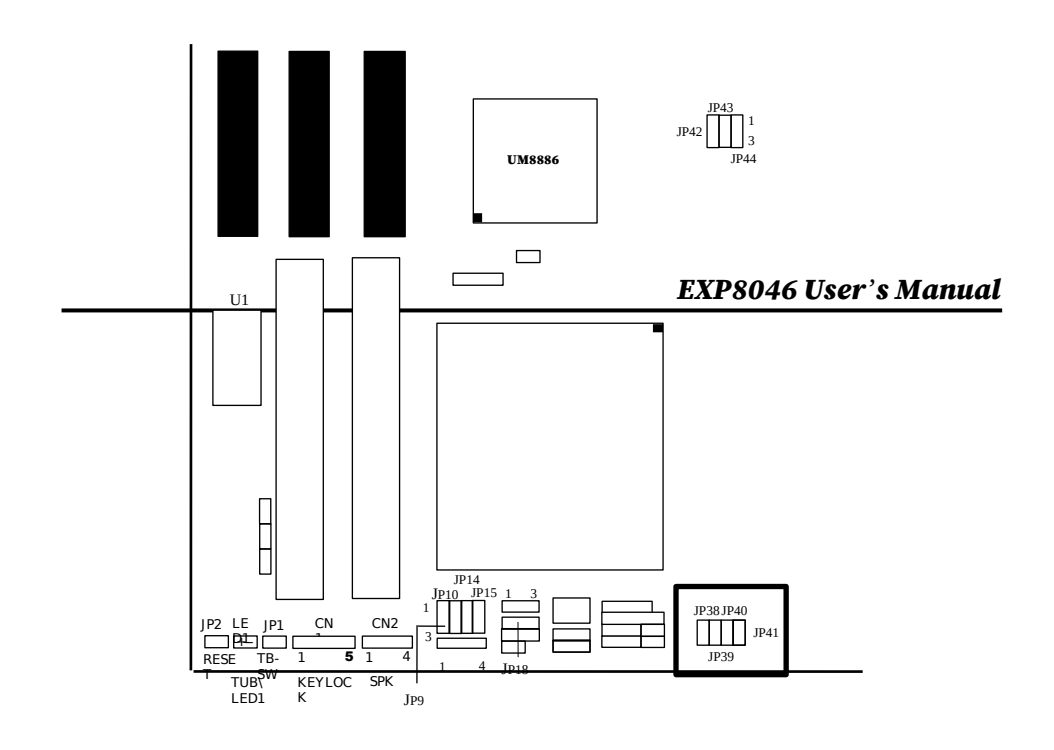

| 3.3V FOR DX4 |      |      |      | 5V FOR OTHER CPU 🌲 |      |
|--------------|------|------|------|--------------------|------|
| JP38         | JP39 | JP40 | JP41 | 1 JP38 JP39 JP40   | JP41 |

## ♣ Default Setting

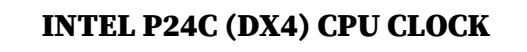

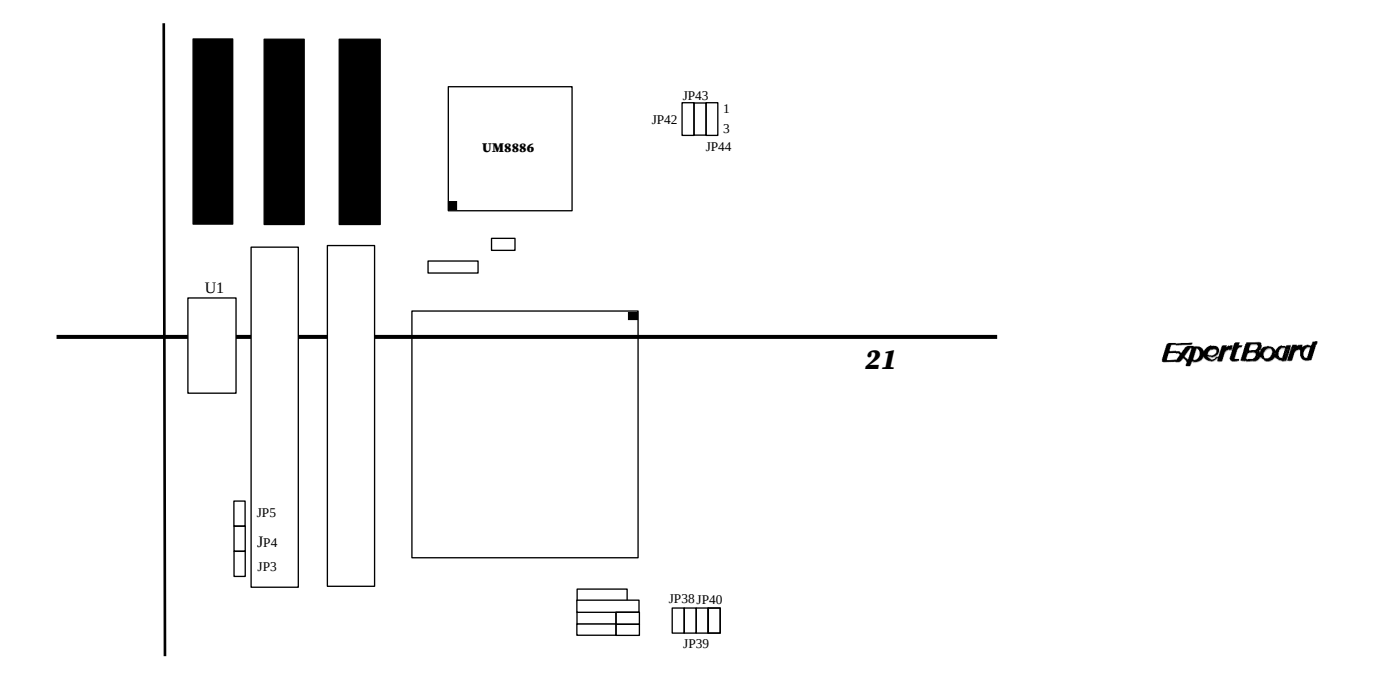

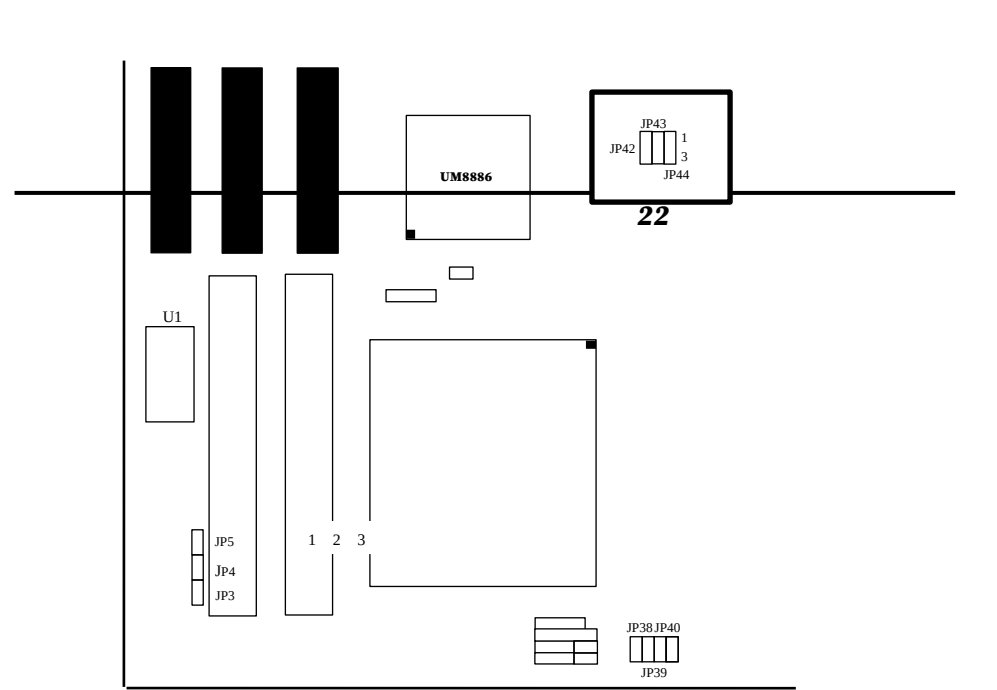

## **FREQUENCY SETTING**

Default Setting

#### DX4 CPU CLOCK 2.5× DX4 CPU CLOCK 3× DX4 CPU CLOCK 2× ٠ JP1 1 2 JP1 1 2

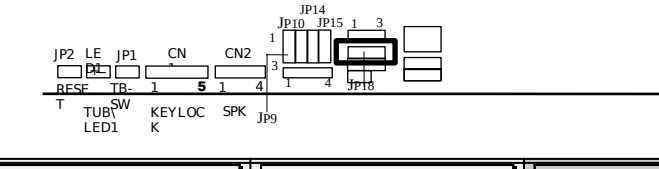

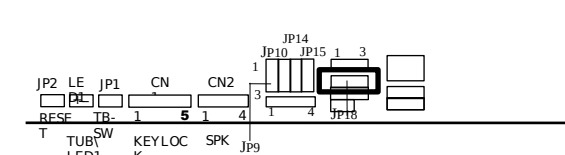

22

•

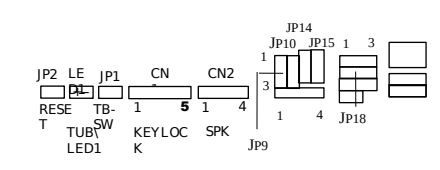

| DX25/DX2- | DX-33/DX2-                                                               | DX-40MHz    | DX-50MHz      |
|-----------|--------------------------------------------------------------------------|-------------|---------------|
| 50MHz     | 66MHz 🜲                                                                  | -           |               |
| JP4 JP4   | JP4 JP4 JP4                                                              | JP4 JP4 JP4 | JP4 JP4 JP4 J |
|           | $ \begin{array}{c} \bullet \\ \bullet \\ 2 \\ \bullet \\ 2 \end{array} $ |             |               |

♣ Default Setting

23

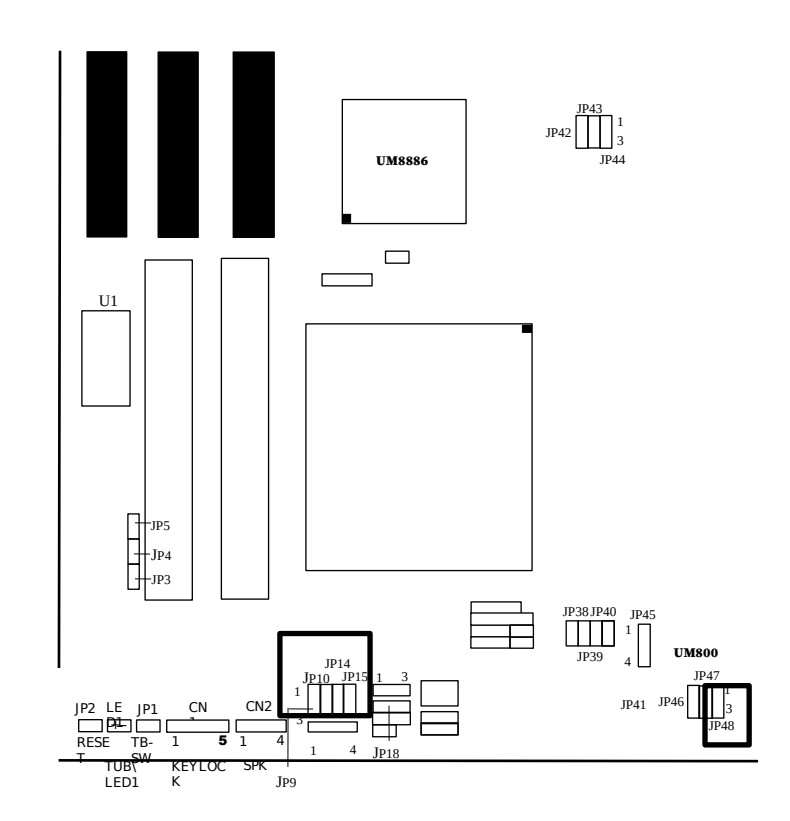

**VESA BUS SETTING** 

| SLAVE (PARITY ENABLE)                                                                                                    |     | MASTER                            | (PARI | FY DIS | ABLE) | *   |
|----------------------------------------------------------------------------------------------------|-----|-----------------------------------|-------|--------|-------|-----|
| $ \begin{array}{ccccc} JP9 & JP1 & JP1 & JP1 \\ \hline \bullet & 1 \\ 2 \\ 3 \\ \end{array} \begin{array}{c} \bullet & 1 \\ 2 \\ 3 \\ \end{array} \begin{array}{c} \bullet & 1 \\ 2 \\ 3 \\ \end{array} \begin{array}{c} \bullet & 1 \\ 2 \\ 3 \\ \end{array} \begin{array}{c} \bullet & 1 \\ 2 \\ 3 \\ \end{array} \begin{array}{c} \bullet & 1 \\ 2 \\ 3 \\ \end{array} \begin{array}{c} \bullet & 1 \\ 2 \\ 3 \\ \end{array} \begin{array}{c} \bullet & 1 \\ 2 \\ 3 \\ \end{array} \begin{array}{c} \bullet & 1 \\ 2 \\ 3 \\ \end{array} $ | JP4 | JP9<br>1<br>2<br>3<br>1<br>2<br>3 | JP1   | JP1    | JP1   | JP4 |

### ♣ Default Setting

#### **VESA BUS WAIT STATE SETTING**

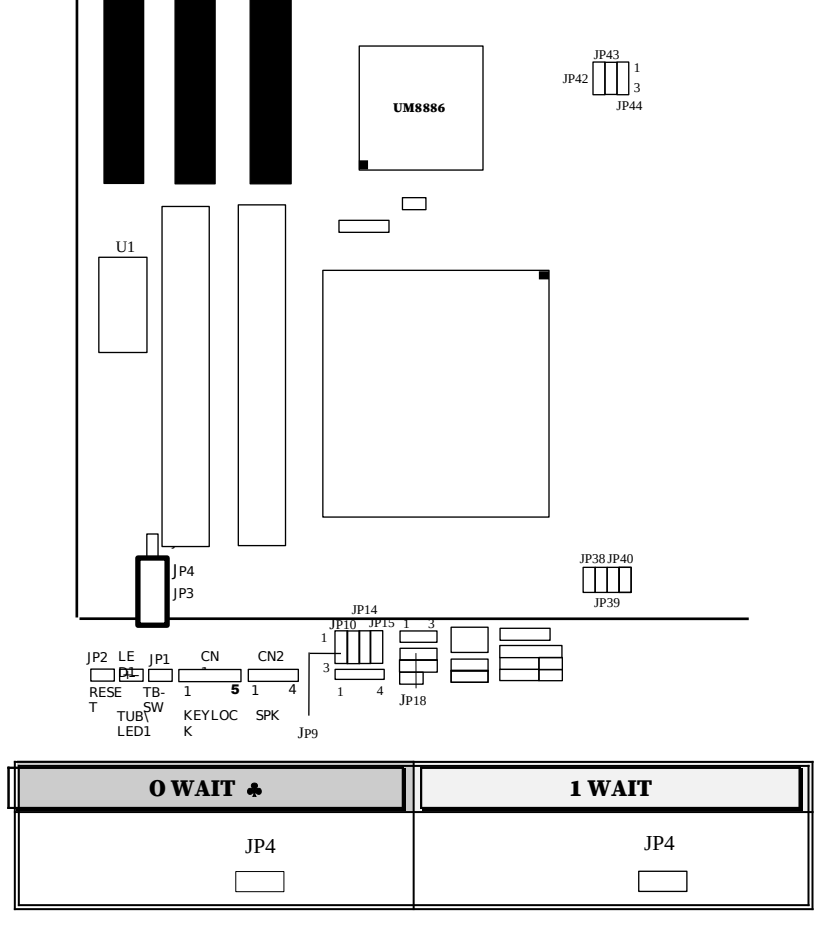

VL BUS CLOCK SETTING

25

| <=33MHz ♣ | >33MHz |
|-----------|--------|
| JP3       | JP3    |
|           |        |

Default Setting
 FLOPPY SETTING

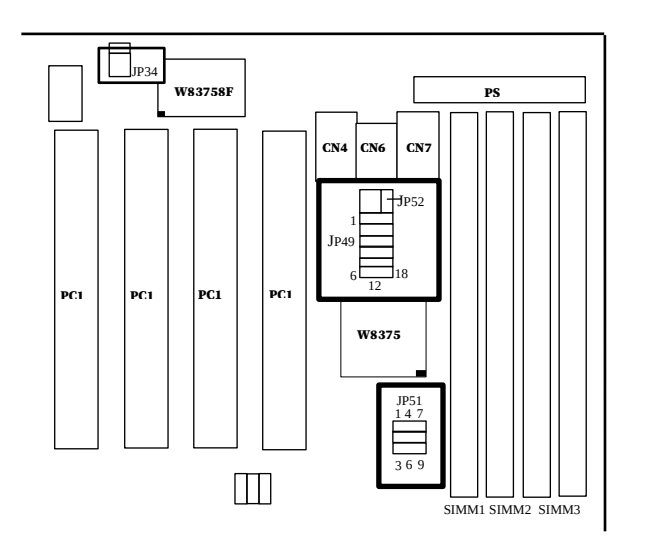

| DISABLED | ENABLED * |
|----------|-----------|
| JP51     | JP51      |

## **PRINTER SETTING (CN7)**

| IRQ7 🌲           | IRQ5       |
|------------------|------------|
| JP34             | JP34       |
| <sup>2</sup> 3 3 | 2 3<br>1 3 |

♣ Default Setting SERIAL PORT (COM1)

| COM3 (3E8H) | DISABLED | COM1 (3F8H) 🌲 |
|-------------|----------|---------------|
|             |          |               |
|             |          |               |
|             |          |               |
|             |          |               |

#### **SERIAL PORT (COM2)**

| COM4 (2E8H)                                                                 | DISABLED                                                                                                    | COM2 (2F8H) 🌲                                                                                            |
|-----------------------------------------------------------------------------|----------------------------------------------------------------------------------------------------|----------------------------------------------------------------------------------------------------|
| JP4<br>1<br>2<br>3<br>4<br>14<br>3<br>15<br>16<br>16<br>5<br>17<br>18<br>12 | JP49<br>1<br>2<br>3<br>4<br>())<br>15<br>16<br>17<br>6<br>12<br>12<br>13<br>14<br>15<br>16<br>17<br>18<br>12<br>12<br>14<br>15<br>16<br>17<br>18<br>18<br>19<br>19<br>19<br>19<br>19<br>19<br>19<br>19<br>19<br>19 | JP49<br>1<br>2<br>1<br>4<br>3<br>4<br>5<br>1<br>1<br>1<br>1<br>1<br>1<br>1<br>1<br>1<br>1<br>1<br>1<br>1 |

#### **PRINTER PORT**

| LPT2 (278H) LPT3 (3BCH) DISABLED LPT1 (378H) ♣ | LPT2 (278H) | LPT3 (3BCH) | DISABLED | LPT1 (378H) 🌲 |
|------------------------------------------------|-------------|-------------|----------|---------------|
|------------------------------------------------|-------------|-------------|----------|---------------|

**ExpertBoard** 

27

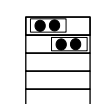

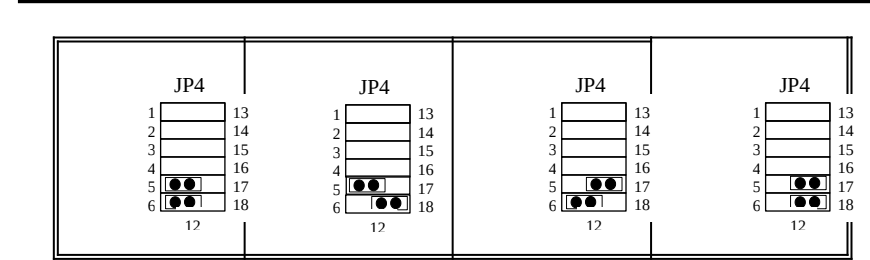

Default Setting

## PRINTER PORT (CN7)

| PRI | NTER AS I/0 PORT 🌲 | PRINTER AS O/P PORT |
|-----|--------------------|---------------------|
|     | JP52               | JP52                |

♣ Default Setting

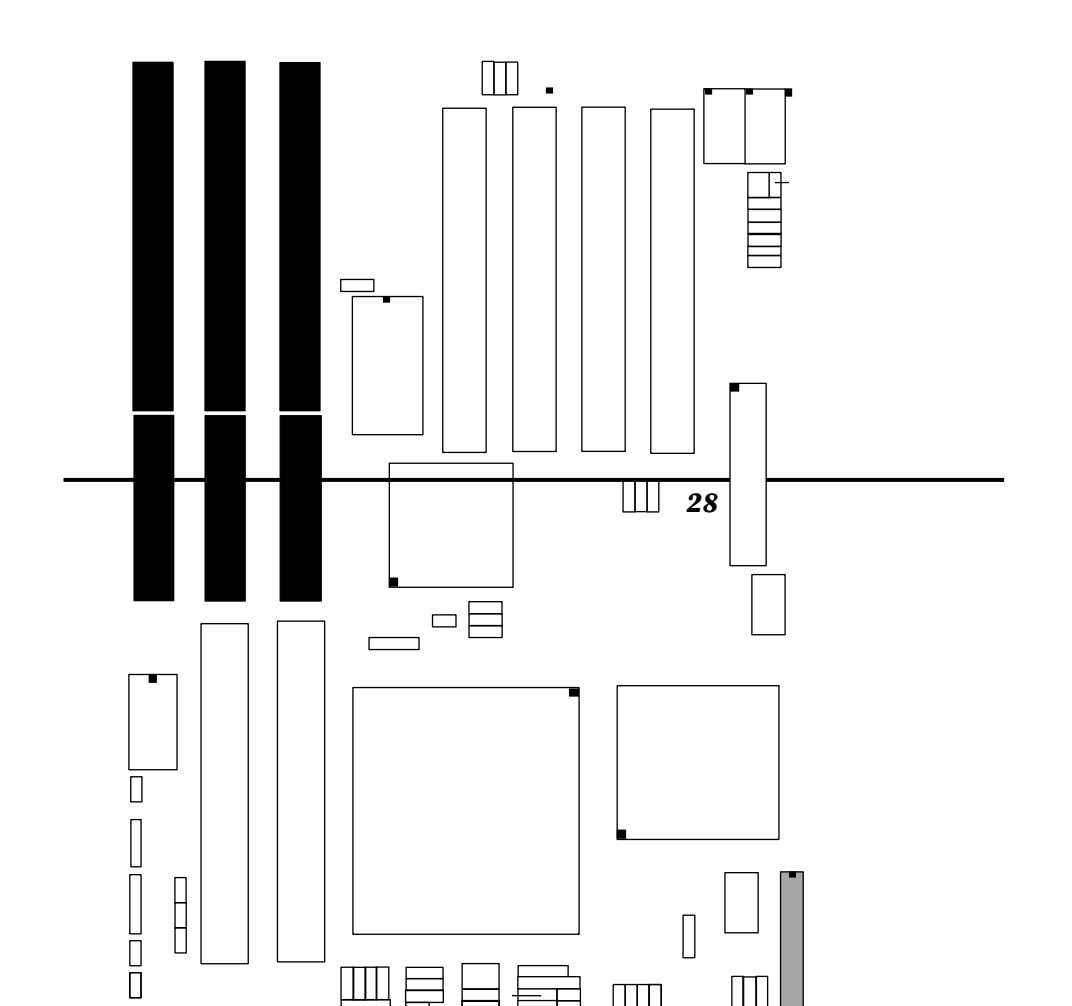

29

![](_page_32_Figure_0.jpeg)

## 2.4 OTHER JUMPER INSTALLATION

| JUMPER | DESCRIPTION  |
|--------|--------------|
| JP1    | TURBO SWITCH |
| JP2    | RESET SWITCH |

## **CONNECTOR DESCRIPTION**

| CONNECTO | SIGNAL NAME       |  |
|----------|-------------------|--|
| R        |                   |  |
| CN1      | KEY LOCK          |  |
| CN2      | SPEAKER CONNECTOR |  |
| CN4      | COM2              |  |
| CN5      | FDC               |  |
| CN6      | COM1              |  |
| CN7      | PRINTER PORT      |  |
| LED1     | TURBO LED         |  |

**ExpertBoard** 

## CHAPTER 3 SYSTEM BIOS SETUP

Use the EXP8046 to record changes in your hardware and to control its special features. The Setup program uses a number of menus in which you can specify changes to your hardware and turn the special features on or off.

To start the EXP8046 Setup program, take the following steps:

1. Turn on or reboot your system. The Phoenix Bios for EXP8046 displays this message:

#### Press <DEL> to enter SETUP

2. The Main Menu which looks like this appears:

#### Phoenix BIOS Setup - Copyright 1992-94 Phoenix Technologies Ltd.

| MAIN MENU   |                                                                                                    |
|-------------|----------------------------------------------------------------------------------------------------|
| •<br>•<br>• | System Setup<br>Fixed Disk Setup<br>Advanced System Setup<br>Boot Options<br>Security and Anti-Virus |
| •           | Green PC Features<br>Load ROM Default Values<br>Load Values from CMOS<br>Save Values to CMOS         |

| ↓ Move          | Enter Select | F1 Help ESC Exit |
|-----------------|--------------|------------------|
| F10 Save & Exit |              | -                |

- 3. Select an option by moving the highlight with your up-and-down arrow keys and pressing <Enter>.
- 4. After making your changes, select Save Values to CMOS to make them operative. Press <Esc> to exit the setup program. The following pages describe each one of these selections.

## 3.1 THE SYSTEM SETUP MENU

Selecting "System Setup" on the Main Menu displays this menu:

| SYSTEM SETUP                               |                      |                                                                                           |  |
|--------------------------------------------|----------------------|-------------------------------------------------------------------------------------------|--|
| System Time:<br>System Date:               |                      | [14:14:49]<br>[08/01/1994]                                                                |  |
| Video Sys                                  | stem:                | [EGA / VGA]                                                                               |  |
| System Memory:640 KBxtended Memory:7168 KB |                      | 640 KB<br>7168 KB                                                                         |  |
| Diskette I<br>Diskette I                   | Drive A:<br>Drive B: | [1.2 MB, 5 1/4"]<br>[1.44 MB, 3 1/2"]                                                     |  |
| ↓ Move                                     | ESC Exit<br>F1 Help  | PgUp Previous Value F5 Previous Configuration<br>PgDn Next Value F6 Default Configuration |  |

33

## 3.2 FIXED DISK SETUP

Phoenix BIOS Setup - Copyright 1992-94 Phoenix Technologies Ltd.

| MAIN MENU              |                                                                                                    |                  |  |
|------------------------|----------------------------------------------------------------------------------------------------|------------------|--|
| •<br>•<br>•<br>•       | System Setup<br>Fixed Disk Setup<br>Advanced System Setup<br>Boot Options<br>Security and Anti-Virus<br>Green PC Features<br>Load ROM Default Values<br>Load Values from CMOS<br>Save Values to CMOS |                  |  |
| ↓ Move<br>F10 Save & E | Enter Select<br>kit                                                                                                    | F1 Help ESC Exit |  |

Selecting "Fixed Disk Setup" on the Main Menu displays this menu:

Phoenix BIOS Setup - Copyright 1992-94 Phoenix Technologies Ltd.

| FIXED DISK SETUP                         |                                      |                                            |                 |  |  |
|------------------------------------------|--------------------------------------|--------------------------------------------|-----------------|--|--|
| Fixed D<br>Fixed D<br>Fixed D<br>Fixed D | Disk 0<br>Disk 1<br>Disk 2<br>Disk 3 | Control (<br>Control<br>Control<br>Control | Boot Drive)     |  |  |
| ↓ Move<br>F1 Help                        | Ent<br>ES                            | er Select<br>C Exit                        | F10 Save & Exit |  |  |

Selecting either option and pressing <Enter> displays a menu like this:

34

| FIXED DISK 0 CONTROL (BOOT DRIVE)                                                  |                          |                                                                 |  |  |  |
|------------------------------------------------------------------------------------|--------------------------|-----------------------------------------------------------------|--|--|--|
| Autotype Fixed Disk:                                                               |                          | [Press Enter]                                                   |  |  |  |
| Type:<br>Cylinders:<br>Heads:<br>Sectors/Track:<br>Landing Zone:<br>Write Precomp: |                          | [User] 545 MB<br>[ 1057]<br>[ 16]<br>[ 63]<br>[ 1057]<br>[None] |  |  |  |
| Multi-SEctor Transfers:<br>LBA Mode Control:<br>Physical Drive:                    |                          | [Disabled]<br>[Disabled]<br>[Default]                           |  |  |  |
| ↓ Move<br>F1 Help                                                                  | Enter Select<br>ESC Exit | F10 Save & Exit                                                 |  |  |  |

Phoenix BIOS Setup - Copyright 1992-94 Phoenix Technologies Ltd.

#### 3.3 ADVANCED SYSTEM SETUP

Phoenix BIOS Setup - Copyright 1992-94 Phoenix Technologies Ltd.

| MAIN MENU   |                                                                                                    |  |  |
|-------------|----------------------------------------------------------------------------------------------------|--|--|
| •<br>•<br>• | System Setup<br>Fixed Disk Setup<br>Advanced System Setup<br>Boot Options<br>Security and Anti-Virus<br>Green PC Features |  |  |

35

36

![](_page_38_Figure_1.jpeg)

Selecting "Advanced System Setup" from the Main Menu displays the following menu:

#### Phoenix BIOS Setup - Copyright 1992-94 Phoenix Technologies Ltd.

|                     |                    | NCED SVSTEM S  | FTUD   |
|---------------------|--------------------|----------------|--------|
|                     | ADVA               | INCED STOLEM S | LIUF   |
| Large Disk DOS C    | ompatibility:      | [Enabled]      |        |
|                     |                    | Warning!       |        |
| Items on this menu  | if set incorrectl  | v              |        |
| could cause your o  | , if set inconcent | y,<br>stion    |        |
| could cause your sy |                    |                |        |
|                     | 1                  |                |        |
| Memory Cach         | e                  |                |        |
| Memory Shade        | ЭW                 |                |        |
| Advanced Chi        | pset Control       |                |        |
| PCI Devices         | L                  |                |        |
|                     | Enter Select       |                |        |
| F1 Holp             | Effect Science     | F10 Save       | & Evit |

Choose an option and press <Enter>. See the following pages for a description of each feature and its options.

## 3.3.1 MEMORY CACHE

Selecting "Memory Cache" from the Advanced Setup menu displays a menu like the one shown here. The actual features displayed depend on the capabilities of your system's hardware.

|                      |                     | MEMORY CACHE                                                                              |
|----------------------|---------------------|-------------------------------------------------------------------------------------------|
| External Ca          | ache:               | [Enabled]                                                                                 |
| System               | BIOS Shadow:        | [Non-Cacheable]                                                                           |
| Video E              | BIOS Shadow:        | [Non-Cacheable]                                                                           |
| L2 Cache Write Back: |                     | [Enabled]                                                                                 |
| Cache Spee           | ed:                 | [AUTO]                                                                                    |
| CPU Cache Policy:    |                     | [Write Back]                                                                              |
| L2 Cache Tag Length: |                     | [7 Bits]                                                                                  |
| ↓ Move               | ESC Exit<br>F1 Help | PgUp Previous Value F5 Previous Configuration<br>PgDn Next Value F6 Default Configuration |

#### Phoenix BIOS Setup - Copyright 1992-94 Phoenix Technologies Ltd.

### 3.3.2 MEMORY SHADOW

Phoenix BIOS Setup - Copyright 1992-94 Phoenix Technologies Ltd.

**ADVANCED SYSTEM SETUP** 

Large Disk DOS Compatibility:

[Enabled]

37

| I               |                           | Varning!        |  |
|-----------------|---------------------------|-----------------|--|
| Items on this m | enu. if set incorrectly.  | ·               |  |
| could cause yo  | ur system to malfunction. |                 |  |
|                 |                           |                 |  |
| Memory C        | ache                      |                 |  |
| Memory S        | hadow                     |                 |  |
| Advanced        | Chipset Control           |                 |  |
| PCI Devic       | es                        |                 |  |
| ↓ Move          | Enter Select              |                 |  |
| F1 Help         | ESC Exit                  | F10 Save & Exit |  |

Selecting "Memory Shadow" from the Advanced Setup menu displays a menu like the one shown here. The actual features displayed depend on the capabilities of your system's hardware.

#### Phoenix BIOS Setup - Copyright 1992-94 Phoenix Technologies Ltd.

|                       |                | MEMORY SHADOW           | V             |
|-----------------------|----------------|-------------------------|---------------|
| System Shadow:        |                | [Enabled]               |               |
| Video Shadow:         |                | [Enabled]               |               |
| System Shadow Re      | gions:         |                         |               |
|                       | C800 - CBFF    | [Disabled]              |               |
|                       | CC00 - CFFF    | [Disabled               |               |
|                       | D000 - D3FF    | [Disabled]              |               |
|                       | D400 - D7FF    | [Disabled]              |               |
|                       | D800 - DBFF    | [Disabled]              |               |
|                       | DC00 - DFFF    | [Disabled]              |               |
|                       |                |                         |               |
| $\downarrow$ Move ESC | Exit PgUp Prev | vious Value F5 Previous | Configuration |
| F1 H                  | elp PgDn Nex   | tt Value F6 Default (   | Configuration |

## 3.3.3 ADVANCED CHIPSET CONTROL

Phoenix BIOS Setup - Copyright 1992-94 Phoenix Technologies Ltd.

|                                                                              | ADVANCED                               | SYSTEM  | SETUP       |
|------------------------------------------------------------------------------|----------------------------------------|---------|-------------|
| Large Disk DOS Com                                                           | patibility: [Enabled]                  |         |             |
|                                                                              | W                                      | arning! |             |
| Items on this menu, if could cause your syste                                | set incorrectly,<br>em to malfunction. |         |             |
| <ul><li>Memory Cache</li><li>Memory Shadow</li><li>Advanced Chipse</li></ul> | t Control                              |         |             |
| <ul> <li>PCI Devices</li> <li>↓ Move</li> <li>F1 Help</li> </ul>             | Enter Select<br>ESC Exit               | F10     | Save & Exit |

39

Selecting "Advanced Chipset Control" from the Advanced Setup menu displays a menu like the one shown here.

Technicians use this menu to change the values in the chipset registers and optimize your system's performance.

**40** 

|                            | ADVANCED CHIPSET CONTROL                      |
|----------------------------|-----------------------------------------------|
| DRAM ReadWait State:       | [AUTO]                                        |
| DRAM Write Wait State:     | [AUTO]                                        |
| Resource Lock for DRAM:    | Disabled]                                     |
| Residence of VGA Card:     | [Always VL Bus]                               |
| Host-to-pci Wait State:    | [1]                                           |
| PCI Parity Check:          | [Disabled]                                    |
| DRAM Parity Check:         | [Disabled]                                    |
| LDEV # Sampling Point:     | [AUTO]                                        |
| PCI Item Selection         |                                               |
| IRO3 Trigger:              | [Edge]                                        |
| IRQ4 Trigger:              | [Edge]                                        |
| IRQ5 Trigger:              | [Edge]                                        |
| IRQ6Trigger:               | [Edge]                                        |
| IRQ7 Trigger:              | [Edge]                                        |
| IRQ8Trigger:               | [Edge]                                        |
| IRQ9 Trigger:              | [Edge]                                        |
| IRQ10 Trigger:             | [Edge]                                        |
| IRQ11 Trigger:             | [Edge]                                        |
| IRQ12 Trigger:             | [Edge]                                        |
| IRQ13 Trigger:             | [Edge]                                        |
| IRQ14 Trigger:             | [Edge]                                        |
| IRQ15 Trigger:             | [Edge]                                        |
| $\downarrow$ Move ESC Exit | PgUp Previous Value F5 Previous Configuration |
| FI Help PgDn Next Val      | ueF6 Default Configuration                    |

Phoenix BIOS Setup - Copyright 1992-94 Phoenix Technologies Ltd.

41

**NOTE:** The contents of this menu depends on the chipset installed on your motherboard, and chipsets vary widely. Consult your dealer or the <F1> help screens before changing the items on this menu. Incorrect settings can cause your system to malfunction.

## 3.3.4 PCI DEVICES

Phoenix BIOS Setup - Copyright 1992-94 Phoenix Technologies Ltd.

|                                       | 4 10 17 4 1                                   |             |             |
|---------------------------------------|-----------------------------------------------|-------------|-------------|
|                                       | ADVA                                          | NCED SYSTEM | VI SETUP    |
| Large Disk DOS C                      | ompatibility:                                 | [Enabled]   |             |
|                                       |                                               | Warning!    |             |
| Items on this menu could cause your s | , if set incorrectly,<br>ystem to malfunction | on.         |             |
| Memory Cache                          |                                               |             |             |
| <ul> <li>Memory Shado</li> </ul>      | W                                             |             |             |
| <ul> <li>Advanced Chip</li> </ul>     | set Control                                   |             |             |
| PCI Devices                           |                                               |             |             |
| 1                                     |                                               |             |             |
| ↓ Move                                | Enter Select                                  |             |             |
| F1 Help                               | ESC Exit                                      | F10         | Save & Exit |

Phoenix BIOS Setup - Copyright 1992-94 Phoenix Technologies Ltd.

| PCI DEVICES           |                      |                     |
|-----------------------|----------------------|---------------------|
| PCI Bridge:           |                      |                     |
| (HCLK PCICLK):        | [AUIO]<br>[Disabled] |                     |
| Bus Lock:             | [Disabled]           |                     |
| Keyboard Clock:       | [AUTO]               |                     |
| PCI-ISA BCLK Divider: | [AUTO]               |                     |
| IO Recovery(BCLK):    | [4]                  |                     |
| Base I/O Address:     | [3000]               |                     |
| Base Memory Address   | [001000000]          |                     |
| Multimedia Mode:      | [Enabled]            |                     |
|                       | •                    |                     |
|                       | 43                   | <b>Expert Board</b> |

| Parity: []<br>PCI INTA# cycle: []                                                                                                  | Enablec]<br>Single]                                   |
|----------------------------------------------------------------------------------------------------|-------------------------------------------------------|
|                                                                                                    | PCI DEVICES                                           |
| PCI INTB# cycle:<br>PCI INTC# cycle:<br>PCI INTD# cycle:                                                                           | [Single]<br>[Single]<br>[Single]                      |
| PCI Device, Slot #1:<br>Enable Device:<br>Enable Master:<br>PCI INTB#:<br>Use Default Latency Timer Value:<br>Latency Timer Value: | [Disabled]<br>[Disabled]<br>[None]<br>[Yes]<br>[0040] |
| PCI Device, Slot #2:<br>Enable Device:<br>Enable Master:<br>PCI INTC#:<br>Use Default Latency Timer Value:<br>Latency Timer Value: | [Disabled]<br>[Disabled]<br>[None]<br>[Yes]<br>[0040] |
| PCI Device, Slot #3:<br>Enable Device:<br>Enable Master:<br>PCI INTA#:<br>Use Default Latency Timer Value:<br>Latency Timer Value: | [Enabled]<br>[Enabled]<br>[14]<br>[Yes]<br>[0040]     |
| PCI Device, Slot #4:<br>Enable Device:<br>Enable Master:<br>PCI INTD#:<br>Use Default Latency Timer Value:<br>Latency Timer Value: | [Disabled]<br>[Disabled]<br>[None]<br>[Yes]<br>[0040] |

|         | FSC Evit | Pallo Provious Value | E5 Provious Configuration |
|---------|----------|----------------------|---------------------------|
| • WI0VC | LJC LAI  | igop incolous value  |                           |
|         | F1 Help  | PgDn Next Value      | F6 Default Configuration  |

**NOTE:** The number of PCI device slots depend on motherboard specifications.

## **3.4 BOOT OPTIONS**

#### Phoenix BIOS Setup - Copyright 1992-94 Phoenix Technologies Ltd.

|                                      | MAIN MENU                                                                                                    |                  |
|--------------------------------------|----------------------------------------------------------------------------------------------------|------------------|
| •                                    | System Setup<br>Fixed Disk Setup<br>Advanced System Setup<br>Boot Options<br>Security and Anti-Virus<br>Green PC Features<br>Load ROM Default Values<br>Load Values from CMOS<br>Save Values to CMOS |                  |
| $\downarrow$ Move<br>F10 Save & Exit | Enter Select                                                                                                    | F1 Help ESC Exit |

Selecting "Boot Options" from the Main Menu displays this menu:

Phoenix BIOS Setup - Copyright 1992-94 Phoenix Technologies Ltd.

| BO                        | OT OPTIONS   |
|---------------------------|--------------|
| Disk Boot Drive Sequence: | [C; then A:] |
| Floppy Seek:              | [Enabled]    |

45

46

| ↓ Move | ESC Exit | PgUp Previous Value | F5 Previous Configuration |  |
|--------|----------|---------------------|---------------------------|--|
|        | F1 Help  | PgDn Next Value     | F6 Default Configuration  |  |

## 3.5 SECURITY AND ANTI-VIRUS

| Ph | oenix BIOS Setup | - Copyright 19 | 92-94 Phoen | ix Technologies L | td. |
|----|------------------|----------------|-------------|-------------------|-----|
|    |                  |                |             |                   |     |

|                         | MAIN MENU                                                                                                    |                  |
|-------------------------|----------------------------------------------------------------------------------------------------|------------------|
| •<br>•<br>•             | System Setup<br>Fixed Disk Setup<br>Advanced System Setup<br>Boot Options<br>Security and Anti-Virus<br>Green PC Features<br>Load ROM Default Values<br>Load Values from CMOS<br>Save Values to CMOS |                  |
| ↓ Move<br>F10 Save & Ex | Enter Select<br>kit                                                                                                    | F1 Help ESC Exit |

Selecting "Security and Anti-Virus" from the Main Menu displays a menu like this:

Phoenix BIOS Setup - Copyright 1992-94 Phoenix Technologies Ltd.

## SECURITY AND ANTI-VIRUS

| Supervi      | sor Password is:        | Disabled        |                          |             |
|--------------|-------------------------|-----------------|--------------------------|-------------|
| User Pa      | ssword is               | Disabled        |                          |             |
| Set Sup      | ervisor Password        | [Press Enter]   |                          |             |
| Set Use      | r Password              | [Press Enter]   |                          |             |
| Passwo       | rd on Boot              | [Disabled]      |                          |             |
| Diskett      | e Access:               | [Supervisor]    |                          |             |
| Fixed D      | isk Boot Sector         | [Normal         |                          |             |
| ↓ Move       | Enter Set/Change Passwo | ord             | PgUp Prervious Value     | F5 Previous |
| Configuratio | on                      |                 |                          |             |
| F1 Help      | ESC Exit                | PgDn Next Value | F6 Default Configuration |             |

"Supervisor Password is:" shows whether supervisor password is set or not. "User Password is:" shows whether user password is set or not. Setting Supervisor Password requires a password on entering Setup. The passwords are not case sensitive. Pressing <Enter> at either Set Supervisor Password or Set User Password displays a dialog box like this:

#### Phoenix BIOS Setup - Copyright 1992-94 Phoenix Technologies Ltd.

| SET SUPERVISOR PASSWORD |   |   |  |
|-------------------------|---|---|--|
| Enter New Password -    | [ | ] |  |
| Re-enter New Password - | [ | ] |  |

Type the password and press <Enter>. Repeat.

Anti-Virus" from the Main Menu displays a menu like this:

Phoenix BIOS Setup - Copyright 1992-94 Phoenix Technologies Ltd.

| SECURITY AND ANTI-VIRUS |                                                                  |  |  |
|-------------------------|------------------------------------------------------------------|--|--|
| Disabled                |                                                                  |  |  |
| [Press Enter]           |                                                                  |  |  |
|                         | SECURITY AND ANTI-VIRUS<br>Disabled<br>Disabled<br>[Press Enter] |  |  |

47

| Set U     | ser Password            | [Press Enter]   |                          |             |
|-----------|-------------------------|-----------------|--------------------------|-------------|
| Passw     | ord on Boot             | [Disabled]      |                          |             |
| Diske     | tte Access:             | [Supervisor]    |                          |             |
| Fixed     | Disk Boot Sector        | [Normal]        |                          |             |
| ↓ Move    | Enter Set/Change Passwo | rd              | PgUp Prervious Value     | F5 Previous |
| Configura | tion                    |                 |                          |             |
| F1 Help   | ESC Exit                | PgDn Next Value | F6 Default Configuration |             |

Phoenix BIOS Setup - Copyright 1992-94 Phoenix Technologies Ltd.

## SET USER PASSWORD

Enter New Password -[ Re-enter New Password -[

48

] ]

#### Phoenix BIOS Setup - Copyright 1992-94 Phoenix Technologies Ltd.

| SECURITY AND ANTI-VIRUS |               |  |  |
|-------------------------|---------------|--|--|
| Supervisor Password is: | Enabled       |  |  |
| User Password is        | Enabled       |  |  |
| Set Supervisor Password | [Press Enter] |  |  |
| Set User Password       | [Press Enter] |  |  |
| Password on Boot        | [Enabled]     |  |  |
| Diskette Access:        | [Supervisor]  |  |  |
| Fixed Disk Boot Sector  | [Normal]      |  |  |

| $\downarrow$ Move Enter Set/Change Password | PgUp Prervious Value          | F5 Previous |
|---------------------------------------------|-------------------------------|-------------|
|                                             | Configuration                 |             |
| F1 Help ESC Exit                            | PgDn Next Value F6 Default Co | nfiguration |

**NOTE:** Before setting User Password, The Supervisor Password has to be set first.

## 3.6 GREEN PC FEATURES

Phoenix BIOS Setup - Copyright 1992-94 Phoenix Technologies Ltd.

| MAIN MENU                                                                                                    |  |  |  |
|----------------------------------------------------------------------------------------------------|--|--|--|
| <ul> <li>System Setup</li> <li>Fixed Disk Setup</li> <li>Advanced System Setup</li> <li>Boot Options</li> <li>Security and Anti-Virus</li> <li>Green PC Features</li> <li>Load ROM Default Values<br/>Load Values from CMOS</li> <li>Save Values to CMOS</li> </ul> |  |  |  |

49

50

↓ Move Enter Select F10 Save & Exit F1 Help ESC Exit

Selecting Green PC Features on the main menu displays an information window like this:

| G                               | REEN PC FEATURES  |                |
|---------------------------------|-------------------|----------------|
| Power Saving Mode:              | [Enabled]         |                |
| System Doze Timer:              | [15 sec]          |                |
| System Standby Timer:           | [ 2 min]          |                |
| System Suspend Timer:           | [ 2 min]          |                |
| Wakeup system during suspend:   | [Disabled]        |                |
| Wakeup time A1(hour):           | [0 hr]            | Wakeup time AT |
| (minute): [0 min]               |                   |                |
| VGA with Power Down Features    | [None]            |                |
| Non -SMI CPU Support:           | [Gennerate IRQ15] |                |
| IDE Hard Disk Standby Timer:    | [Disabled]        |                |
|                                 | t t               |                |
| Advanced Power Management Setup |                   |                |
| System enters Doze/Sta          | ndby modes by:    |                |
| VGA Access Event:               | [Off]             |                |
| Hard Disk Access Event:         | [On]              |                |
| Floppy Access Event:            | [On]              |                |
| Keyboard Access Event:          | [On]              |                |
| COM Access Event:               | [On]              |                |
| LPT Access Event:               | [Off]             |                |
| ISA Masster Access Event:       | [Off]             |                |
| PCI Masster 0 Access Event:     | [On]              |                |
| PCI Masster1 Access Event:      | [On]              |                |
| PCI Masster2 Access Event:      | [On]              |                |
|                                 | 50                |                |

Phoenix BIOS Setup - Copyright 1992-94 Phoenix Technologies Ltd.

| PCI Masster3 Access E<br>I/0 Region Access Eve<br>Monitored I/0 Address:<br>Mask I/0 Address: | Image: Notestimation         Image: Notestimation         Image: No |
|-----------------------------------------------------------------------------------------------|----------------------------------------------------------------------------------------------------|
|                                                                                               | System Wakeup from Suspend Modes by:                                                                                                    |
| IRQ1 (Keyboard):                                                                              | [On]                                                                                                    |
| IRQ3 (COM2):                                                                                  | [On]                                                                                                    |
| IRQ4 (COM1):                                                                                  | [On]                                                                                                    |
| IRQ5(Alt. Printer):                                                                           | [Off]                                                                                                    |
| IRQ7(Printer):                                                                                | [Off]                                                                                                    |
| IRQ9(IRQ2 Redir):                                                                             | [Off]                                                                                                    |
| IRQ10(Reserved):                                                                              | [Off]                                                                                                    |
| IRQ11(Reserved):                                                                              | [Off]                                                                                                    |
| IRQ12(PS/2 Mouse):                                                                            | [On]                                                                                                    |
| IRQ15(Reserved):                                                                              | [Off]                                                                                                    |
|                                                                                               |                                                                                                    |
| ↓ Move ESC Exit                                                                               | PgUp Previous Value F5 Previous Configuration                                                                                                    |
| F1 Help                                                                                       | PgDn Next Value F6 Default Configuration                                                                                                    |

### The information in this window is for display only. Press <Esc> to exit to the Main Menu. *Phoenix BIOS Setup* - *Copyright 1992-94 Phoenix Technologies Ltd.*

| GREEN PC FEATURES                                                                                               |                                                                                                |  |  |
|----------------------------------------------------------------------------------------------------|------------------------------------------------------------------------------------------------|--|--|
| ISA MASTER/DMA:<br>PCI Master1 Access F<br>PCI Master2 Access F<br>PCI Master3 Access F<br>PCI Master4 Access F | [Off]Event:[Off]Event:[Off]Event:[Off]Event:[Off]                                              |  |  |
| ↓ Move ESC E<br>F1 Hel                                                                                          | xit PgUp Previous ValueF5 Previous Configuration<br>p PgDn Next Value F6 Default Configuration |  |  |

51

![](_page_54_Figure_0.jpeg)

#### Phoenix BIOS Setup - Copyright 1992-94 Phoenix Technologies Ltd.

|                                                            | RMA                          | A FOR                      | M                        |                                |                   |                 |
|------------------------------------------------------------|------------------------------|----------------------------|--------------------------|--------------------------------|-------------------|-----------------|
| When the motherboard car<br>related situations. If the spa | in not worl<br>ace is not er | k well, ple<br>10ugh to us | ase fill u<br>se, you co | up this form<br>In attach sept | to des<br>arate p | scribe<br>aper. |
| MODEL:                                                     |                              | MODEL N                    | 0:                       |                                |                   |                 |
| HARDWARE                                                   |                              |                            |                          |                                |                   |                 |
| <b>CPU:</b> Brand                                          | , Model                      |                            | , Speed                  |                                | MF                | Iz              |
| <b>CO-PROCESSOR:</b> Brand                                 |                              | , Model                    |                          | , Speed                        |                   | MHz             |
| SIMM: Brand, S                                             | peed                         | ns, Q'ty                   | r                        | _ pcs, Total                   |                   | MB              |
| CACHE: Brand                                               | , Speed                      | 1                          | ns, Total                | ]                              | K                 | _               |
| TAG RAM: Brand                                             | , Speed                      |                            | ns                       |                                |                   |                 |
| BIOS DATE CODE:                                            |                              |                            |                          |                                |                   |                 |
| SYSTEM SPEED RUNNING                                       |                              | MHz                        |                          |                                |                   |                 |
| VIDEO CARD: Chip                                           | , RA                         | Μ                          | , VG.                    | A Mode                         |                   | _               |
| Bus                                                        | (ISA, VE                     | SA or PCI)                 |                          |                                |                   |                 |
| <b>OTHER ADD-ON CARDS:</b>                                 |                              |                            |                          |                                |                   |                 |
|                                                            |                              |                            |                          |                                |                   |                 |
| SOFTWARE                                                   |                              |                            |                          |                                |                   |                 |
| ODED ATING CVCTEM                                          |                              |                            | VEDCIO                   | NT.                            |                   |                 |
| OPERATING SYSTEM                                           |                              |                            | VERSIO                   | VIN                            |                   |                 |
| SOFTWARE PROGRAM                                           |                              |                            |                          |                                |                   |                 |
| BIOS SETUP: DRAM                                           | Wait                         | State                      |                          | CA                             | CHE               | Wait            |
| State                                                      |                              |                            |                          |                                |                   |                 |
| If you change BIOS SETU                                    | P, please de                 | scribe the                 | changes:                 |                                |                   |                 |
|                                                            |                              |                            |                          |                                |                   |                 |
| <a> ERROR</a>                                              |                              |                            |                          |                                |                   |                 |
| □ HANG UP                                                  | □ NO SCI                     | REEN                       | ΠF                       | LOPPY R/W                      | / ERRO            | OR              |
| □ HARD DISK R/W ERR                                        | ROR                          |                            |                          | PARITY                         | MEN               | IORY            |
| ERROR                                                      |                              |                            |                          |                                |                   |                 |
| □ OTHER                                                    |                              |                            |                          |                                |                   |                 |
|                                                            |                              |                            |                          |                                |                   |                 |

<B> ERROR MESSAGES ON YOUR SCREEN (PLEASE SHOW US THE WHOLE SENTENCE)

<C> PROBLEM DESCRIPTION